Инструкция для подключения брокера НЕ Тинькофф (все ссылки необходимо открывать в браузере)

1. Перейдите на сайт по ссылке <u>https://logos-up.com/profile/</u> и войдите в личный кабинет (см. рисунок 1).

| LOGOS<br>FREEDOM    | =              |
|---------------------|----------------|
| ная / Профиль       |                |
| •                   |                |
| Авториза            | ция            |
| Имя пользователя ил | и email        |
| Имя пользователя    | или email      |
| Пароль              |                |
| Пароль              |                |
| Запомнить<br>меня   | Забыли пароль? |
|                     |                |

Рисунок 1. Logos Freedom

2. После входа вам будет доступен личный кабинет, где в блоке «Подключение портфеля» необходимо выбрать «Другой брокер» (см. рисунок 2.1), в открывшейся строке выберите брокера из списка и нажмите кнопку «Подключить портфель» (см. рисунок 2.2).

## 

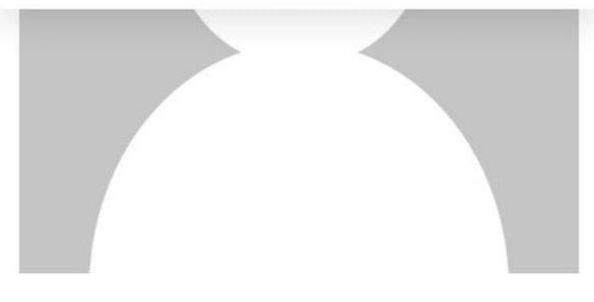

...

## Максим

Телефон: Email:

## Риск-профиль

Агрессивный профиль

Подключение портфеля

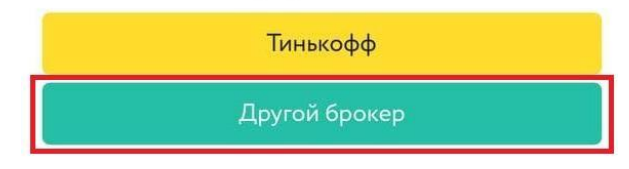

Рисунок 2.1. Подключение портфеля на сайте

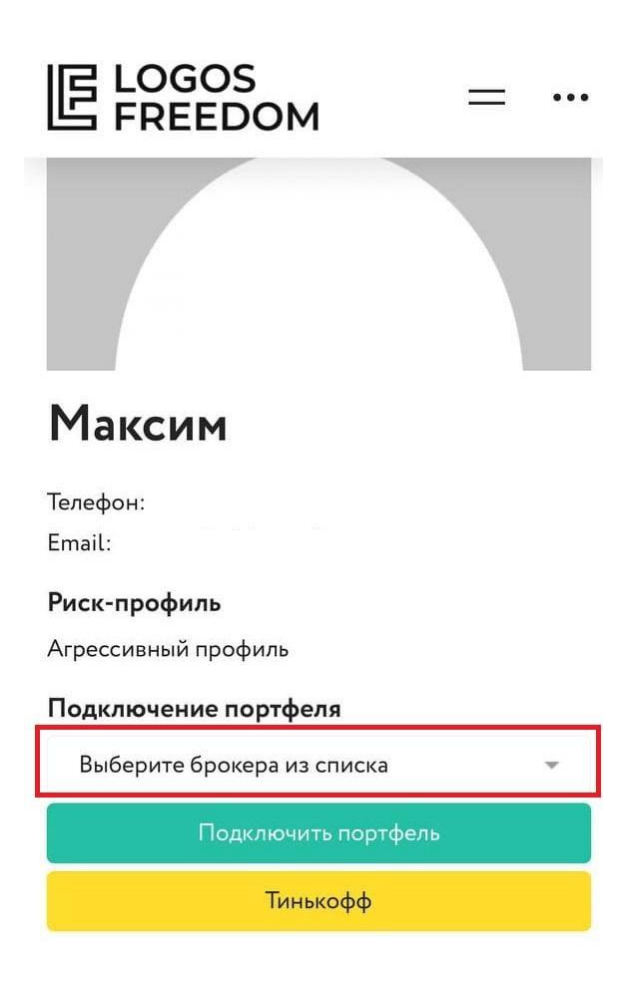

3. В случае успешного подключения вы увидите надпись «Портфель подключен» (см. рисунок 3), в случае каких-либо ошибок, попробуйте заново выбрать брокера из списка и ввести его на сайте.

|                      | = … |
|----------------------|-----|
|                      |     |
| Максим               |     |
| Телефон:             |     |
| Email:               |     |
| Риск-профиль         |     |
| Агрессивный профиль  |     |
| Подключение портфеля |     |
| 🗸 Портфель подключен |     |
|                      |     |

Рисунок 3. Уведомление о подключении портфеля